## **VOLUNTEER APPLICATION**

Utilize for new and existing Volunteer Applicants.

#### 1. Open Chrome and log into Frontline. ALL VOLUNTEERS/CONTRACTORS MUST REAPPLY AFTER JULY 1 OF EACH YEAR TO BE CONSIDERED FOR VOLUNTEER/CONTRACTOR OPPORTUNITIES. a. Website: Edgewood Volunteer/Contractor Application Returning Volunteer/Contractor, please sign-in. ▹ You have a Parent Self Serve account 2. For new applicants, click Please Register You have logged on to this site before You need to update your account for the new school year a. Fill in the Mandatory Fields \* You want to modify your campus selection click here. • First and Last Name New Volunteer/Contractor, please register. Social Security Number (SSN) You have not volunteered a previous school year • Country of Citizenship You DO NOT have a Parent Self Server account You are not a Current or Former Employee Registration: Step 1 of 4 Current or Former Employee, please click here. For current OR former employee of the district wanting to volunteer at a campus event. \* ' indicates a mandatory fiel • • Login Information Home Sign In If you have further questions or comments, please contact us at 210-898-2020 or @eisd.net for volunteers. For First Nam My Profile contractors/vendors, call 210-898-4067 or purchasing@eisd.net. Middle Nam [1] Login I Last Name: [1a] Other Names Title: [2] Contact Informa Gene [3] Additional Languages Social Security [4] Criminal History SSN: G Verify SSN Country of Citi hip: \* United States Of America Please remei your Hint An er your User ID, Password, and Hint Ar ot entered a Middle Name on your application. If your legal name Middle Name or Initial, please select the Cancel button and add yo ne or Initial in the Middle Name field. (j) User ID: + By selecting the Ok button, you are verifying that you do not have a Middle Name or Initial Verify Pass Hint Ouestio Ok Cancel G b. Create your User ID and Password

- User Id and Password may be a combination of letters or characters including spaces (Max 32)
- Please provide a Hint question and answer. Your answer is case sensitive.
- c. Must Save and Continue
  - Warning box will prompt: Read carefully
- 3. Submit the following information:

### a. Other names

I

- If you do not have another legal name click **Continue**
- b. Contact information
  - Address
  - Phone
  - Email
    - Type: must select Primary

| Address      | Phone           | Email  |     |   |
|--------------|-----------------|--------|-----|---|
| Add/Edit     | Email Address   |        |     |   |
| Туре: 1      | Primary         |        | ~ 4 | _ |
| Email: 1     | Paula.Perez@ei  | sd.net |     |   |
| <b>₽</b> Add | 🥭 <u>C</u> lear |        |     |   |

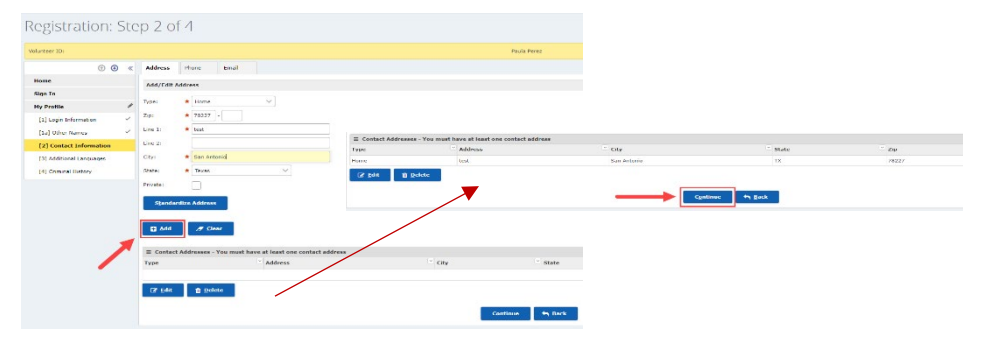

Note: After entering your information throughout each section, you MUST click **ADD** then click **CONTINUE** to proceed with the application

### **VOLUNTEER APPLICATION**

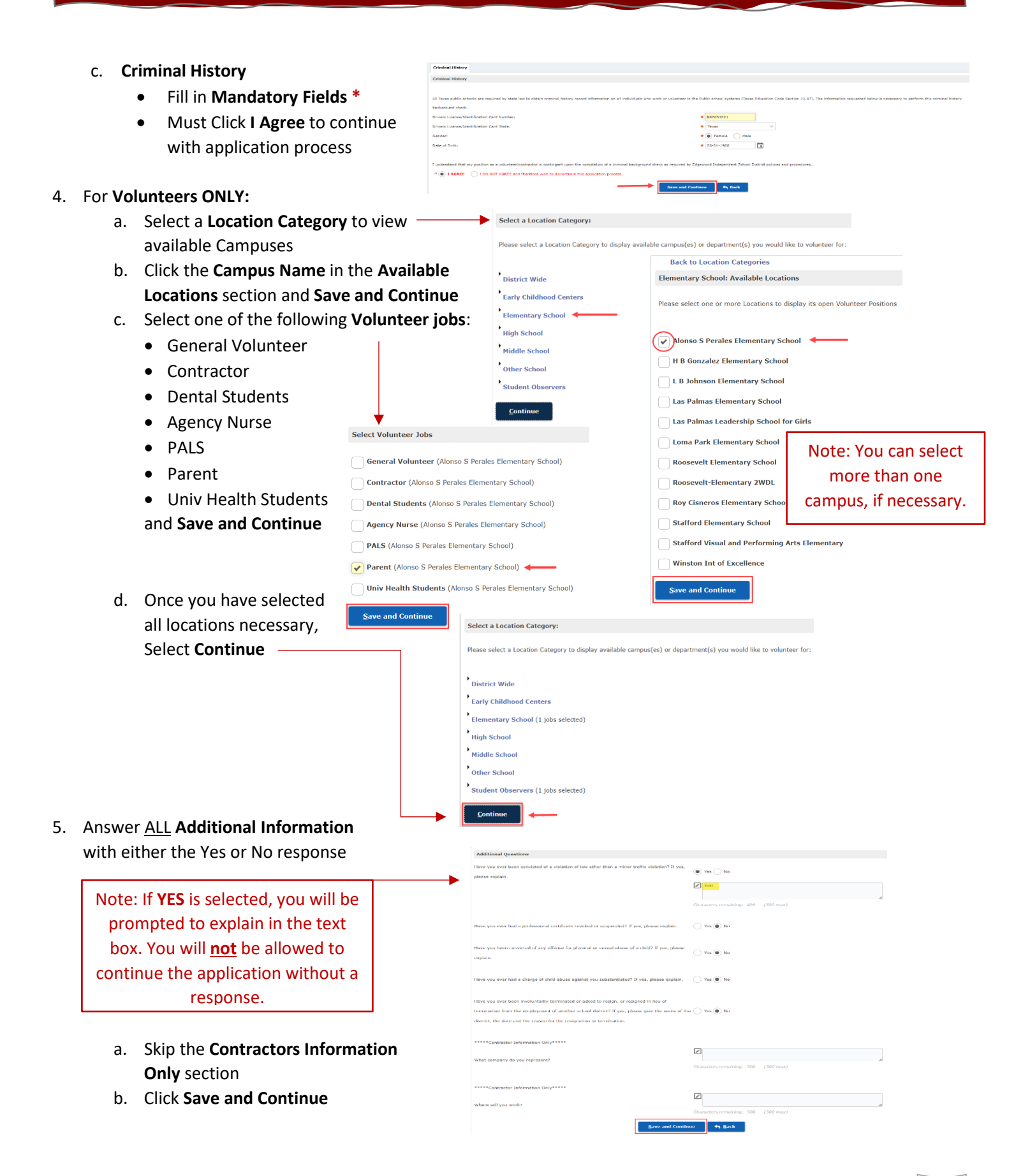

# **VOLUNTEER APPLICATION**

| 6. Skip the <b>Attachments</b> section by                                                                                                    | Image: Constraint of the second second se                  |
|----------------------------------------------------------------------------------------------------|----------------------------------------------------------------------------------------------------|
| selecting <b>Continue</b>                                                                                                    | al Questions Constance Allow Attachment Constance Allow Attachment Constance Allow Attachment Allow Attachment Allow Attachme |
| Volunteer ID: 129917                                                                                                    |                                                                                                    |
| • • •                                                                                                    | For your records: Please keep the Volunteer ID number                                                                                                    |
| My Profile                                                                                                    | that is shown on the top left corner of the application                                                                                                    |
| Additional Questions                                                                                                    | page. It will be needed to check the status of your                                                                                                    |
| Attachments                                                                                                    | application.                                                                                                    |
| Submit Application                                                                                                    |                                                                                                    |
|                                                                                                    | ⊕ ⊕ ≤      ↓     short Apphiates                                                                                                    |
|                                                                                                    | Late         Description of the following properties and in the following properties and in the following properties of the symmetry.           Address         Address                                                                                                    |
| 7. Submit Application:                                                                                                    | Search Suphration         Opennet 1D search for more to search on the construction on the construction on the consthe construction on                                  |
| a. Before submitting application                                                                                                    | Evaluation for the standard set of the standard set of the standard set of the Standard set of Standard set of Standard set of Standard Standard S                                                                                                    |
| please read carefully.                                                                                                    | debauer of information assumed in ny voertang parties will due 2016 at may be parametely international duration with other 2016 due 2016.                                                                                                    |
| <ol><li>Click I Agree and Submit to comp</li></ol>                                                                                                    | lete the I is 1 to 100 ADD, and function to application promo.                                                                                                    |
| application.                                                                                                    | Submit                                                                                                    |
|                                                                                                    | Volumer Tic 1399.7                                                                                                    |
| 8. You will Receive an Email Confirmation if                                                                                                    | Hy Provide<br>Jacks O End and the construction message                                                                                                    |
| the application has been successfully sub-                                                                                                    | mitted.                                                                                                    |
| Volunteer Application Submitted                                                                                                    | Submit Application<br>Sliph Out                                                                                                    |
| donotreply@edgewood.erp.frontlineeducation.com                                                                                                    | afis 区 上 〇 ① 人 〇 七 Loton to Job Selection                                                                                                    |
| To: Perez, Paula                                                                                                    | Fri 9/23/2022 12:47 PM                                                                                                    |
| Dear Paula Perez;                                                                                                    | auaumens or circany miss, especially non-unknown services.                                                                                                    |
| We would like to take this opportunity to thank you for submitting an application with Edgewood                                                                                                    | d ISD. Your interest in becoming part of our outstanding team of volunteers/contractors is greatly appreciated.                                                                                                    |
| Your application has been received and will be placed in the Volunteer pool according to the job                                                                                                    | y(s) you requested. You may be considered and called only if you pass a criminal backgroud check.                                                                                                    |
| Edgewood ISD                                                                                                    |                                                                                                    |
| Volunteer Program                                                                                                    |                                                                                                    |
|                                                                                                    | ALL VOLUNTEERS/CONTRACTORS MUST REAPPLT AFTER JULT 1 OF EACH TEAR TO BE CONSIDERED FOR VOLUNTEER/CONTRACTOR OPPORTUNITIES.                                                                                                    |
| 9. To check the status of your application <b>lo</b>                                                                                                    | g into Frontline.  Returning Volunteer/Contractor, please sign-in.                                                                                                    |
| a. Website: <u>Edgewood Volunteer/C</u>                                                                                                    | ontractor Application   • You have logged on to this site before  • You need to update your account for the new school year                                                                                                    |
| b. Click Please sign-in for Returning                                                                                                    | Contractor  • You want to modify your campus selection dick here.                                                                                                    |
| c. In the Application Maintenance fi                                                                                                    | eld, you will be New Volunteer/Contractor, please register.                                                                                                    |
| given your application status                                                                                                    | <ul> <li>You DO NOT have a Parent Self Server account</li> <li>You DO NOT have a Parent Self Server account</li> <li>You are not a Current or Former Employee</li> </ul>                                                                                                    |
| You will also receive an                                                                                                    | ateer Application Maintenance                                                                                                    |
| email confirming your                                                                                                    |                                                                                                    |
| application approval.                                                                                                    | Jr. 131996 Text3 text3                                                                                                    |
| Application Application Applic | n Maintenance<br>e your application is still in process. Please allow up to 10 business days for the processing of your application. If after 10 days you still receive this message, please contact purchasing@eisd.net.                                                                                                    |
|                                                                                                    | Would you like to update this Volunteer Application or remove the application from all Volunteer activities?                                                                                                    |
| ↓                                                                                                    | Ugdate 🗎 👸 Remove 🛛 🗙 Çancel                                                                                                    |
|                                                                                                    |                                                                                                    |
| From: donotreply@edgewood.erp.frontlineeducation.com <donotreply@edgewood.erp.front<br>Sent: Wednesday, October 5, 2022 12:16:58 PM<br/>To: Escalante, Sonia <sonia.trevino@eisd.net><br/>Subject: Volunteer Approval Email</sonia.trevino@eisd.net></donotreply@edgewood.erp.front<br>                                                                                                    | lineeducation.com>                                                                                                    |
| CAUTION: This email originated from outside your organization. Exercise caution when                                                                                                    | ) opening attachments or clicking links, especially from unknown senders.                                                                                                    |

You have been approved to volunteer/contract at Edgewood ISD for the 2022-2023 school year.

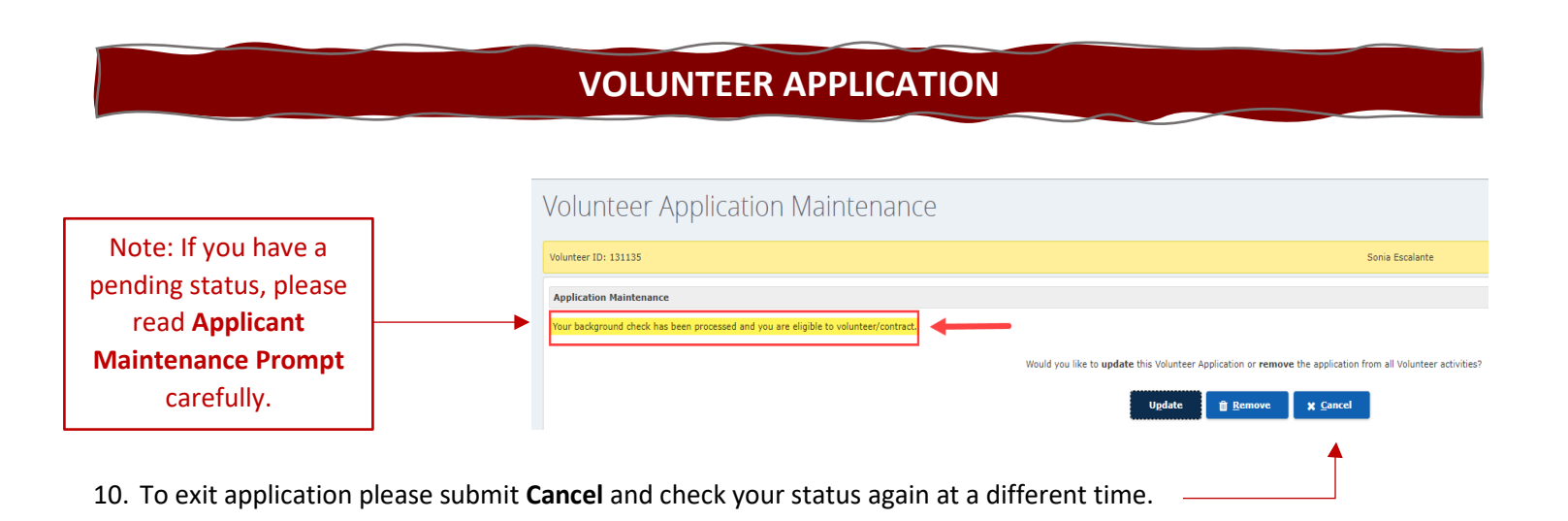

If you have any questions or need assistance, please contact the Training and Resources Department via email <u>business.training@eisd.net</u>.